# Consultar RA Dados Agência Reguladora

O objetivo desta funcionalidade é consultar os dados do Registro de Atendimento por parte da agência reguladora, podendo ser acessada no caminho GSAN > Atendimento ao Público > Agência Reguladora > Consultar RA Dados Agencia Reguladora.

Inicialmente, o sistema exibe a tela de filtro. Informe os parâmetros que deseja consultar e clique no botão Filtrar.

| Gsan -> Atendimento ao Publico -> Agencia Reguladora -> Consultar Ra Dados Agencia Reguladora |                                                          |  |  |
|-----------------------------------------------------------------------------------------------|----------------------------------------------------------|--|--|
| Filtrar RA Acompanhado pela Agência Reguladora                                                |                                                          |  |  |
| Para consultar o(s) RA(s) na Agência Reguladora, informe os dados abaixo:                     |                                                          |  |  |
| Número do RA:                                                                                 |                                                          |  |  |
| Motivo Reclamação da<br>Agência:                                                              | <b>~</b>                                                 |  |  |
| Motivo Encerramento do<br>Atendimento:                                                        | -                                                        |  |  |
| Situação na Agência:                                                                          | Todos O Pendentes O Encerrados                           |  |  |
| Situação do RA antes da<br>Agência:                                                           | Todos O Pendentes O Encerrados O Sem Local de Ocorrência |  |  |
| Período da Reclamação:                                                                        | a dd/mm/aaaa                                             |  |  |
| Período do Retorno:                                                                           | a dd/mm/aaaa                                             |  |  |
| Motivo do Retorno para<br>Agência:                                                            | -                                                        |  |  |
| Limpar                                                                                        | Filtrar                                                  |  |  |
|                                                                                               |                                                          |  |  |

## **Preenchimento dos Campos**

| Campo                              | Orientações para Preenchimento                          |
|------------------------------------|---------------------------------------------------------|
| Número do RA                       | Informe o número do registro de atendimento.            |
| Motivo Reclamação da<br>Agência    | Selecione uma das opções disponibilizadas pelo sistema. |
| Motivo Encerramento<br>Atendimento | Selecione uma das opções disponibilizadas pelo sistema. |

| update:    | aiuda:consultar ra dados a | agencia, reguladora https://ww | ww.asan.com.br/doku.nbn?id=aiu | da:consultar ra dados agencia | reguladora&rev=1/120216366 |
|------------|----------------------------|--------------------------------|--------------------------------|-------------------------------|----------------------------|
| 31/08/2017 | ajuua.consultai_ia_uuuos_t | agencia_regulatora https://ww  |                                | a.consulta_ra_dados_agencia_  | 1990100010010010101000     |
| 01:11      |                            |                                |                                |                               |                            |

| Campo                              | Orientações para Breenchimente                                                                                                    |
|------------------------------------|----------------------------------------------------------------------------------------------------|
| Campo                              | Orientações para Preenchimento                                                                                                    |
| Situação na Agência                | <ul> <li>Selecione uma das opções: "Todos"; ou "Pendentes"; ou "Encerrados".</li> <li>* "Todos" - Esta opção seleciona todos os registros de atendimentos<br/>"Pendentes" e "Encerrados".</li> <li>* "Pendentes" - Esta opção seleciona todos os registros de<br/>atendimentos "Pendentes".</li> <li>* "Encerrados" - Esta opção seleciona todos os registros de<br/>atendimentos "Encerrados".</li> </ul>                                                                                                    |
| Situação do RA Antes da<br>Agência | <ul> <li>Selecione uma das opções: "Todos"; ou "Pendentes"; ou "Encerrados"; ou "Sem Local de Ocorrência".</li> <li>* "Todos" - Esta opção seleciona todos os registros de atendimentos "Pendentes" e "Encerrados".</li> <li>* "Pendentes" - Esta opção seleciona todos os registros de atendimentos "Pendentes".</li> <li>* "Encerrados" - Esta opção seleciona todos os registros de atendimentos "Pendentes".</li> <li>* "Encerrados" - Esta opção seleciona todos os registros de atendimentos "Pendentes".</li> <li>* "Encerrados" - Esta opção seleciona todos os registros de atendimentos "Encerrados".</li> <li>* "Sem Local de Ocorrência" - Esta opção seleciona todos os registros de atendimentos "Sem Local de Ocorrência".</li> </ul> |
| Período de Reclamação              | Informe as datas previstas referentes ao período em que foi aberto o<br>registro de atendimento, no formato dd/mm/aaaa (dia, mês, ano), ou<br>clique no botão apra selecionar as datas desejadas.<br>Para obter detalhes sobre o preenchimento do campo de datas, clique<br>no hiperlink Pesquisar Data - Calendário.                                                                                                    |
| Período de Retorno                 | <ul> <li>Informe as datas previstas referentes ao período de retorno do registro de atendimento, no formato dd/mm/aaaa (dia, mês, ano), ou clique no botão para selecionar as datas desejadas.</li> <li>Para obter detalhes sobre o preenchimento do campo de datas, clique no hiperlink Pesquisar Data - Calendário.</li> </ul>                                                                                                    |
| Motivo do Retorno para<br>Agência  | Selecione uma das opções disponibilizadas pelo sistema.                                                                                                    |

O sistema exibe a lista contendo os registros de atendimentos abertos que atenderam aos parâmetros informados no filtro. Para exibir a tela de consulta aos dados do registro de atendimento pela Agência Reguladora, clique no hiperlink no campo "Número do RA".

| Gsan -> Atendimento ao Publico -> Agencia Reguladora -> Consultar Ra Dados Agencia Reguladora |      |                 |                           |                        |                                   |
|-----------------------------------------------------------------------------------------------|------|-----------------|---------------------------|------------------------|-----------------------------------|
| Listar os Registros de Atendimento acompanhados pela Agencia Reguladora                       |      |                 |                           |                        |                                   |
| Registros de Atendimento encontrados:                                                         |      |                 |                           |                        |                                   |
| Número do<br>RA                                                                               | Sit. | Data Reclamação | Data Prevista<br>Original | Data Prevista<br>Atual | Descrição do Motivo               |
| <u>37884786</u>                                                                               | Pen. | 02/03/2012      | 05/03/2012                | 15/03/2012             | VAZAMENTO NO RAMAL                |
| <u>37661296</u>                                                                               | Enc. | 02/03/2012      | 03/03/2012                | 04/03/2012             | VERIF. FALTA DE AGUA NO<br>IMOVEL |
| <u>31724566</u>                                                                               | Enc. | 18/04/2013      | 21/04/2013                | 25/04/2013             | TAMPONAMENTO                      |
| Voltar Filtro                                                                                 |      |                 |                           |                        |                                   |
|                                                                                               |      |                 |                           |                        |                                   |
|                                                                                               |      |                 |                           |                        |                                   |
|                                                                                               |      |                 |                           |                        |                                   |
|                                                                                               |      |                 |                           |                        |                                   |
|                                                                                               |      |                 |                           |                        |                                   |
|                                                                                               |      |                 |                           |                        |                                   |
|                                                                                               |      |                 |                           |                        |                                   |
|                                                                                               |      |                 |                           |                        |                                   |
|                                                                                               |      |                 |                           |                        |                                   |

Ao clicar no hiperlink no campo "Número do RA" (tela acima), o sistema exibe a tela abaixo, que contem um hiperlink **Dados do Registro de Atendimento**, que expande ou recolhe as informações referentes ao RA - Registro de Atendimento:

### Dados do Registro de Atendimento - Tela Expandida

#### 02/07/2025 16:15

| Gsan                                               | ı -> Atendimen | ento ao Publico -> Agencia Reguladora -> Consultar Ra Dados Agencia               | a Regulado |
|----------------------------------------------------|----------------|-----------------------------------------------------------------------------------|------------|
| Consultar Dados do Reg                             | gistro de      | e Atendimento pela Agência Reguladora                                             |            |
|                                                    |                |                                                                                   |            |
|                                                    | Dados d        | do Registro de Atendimento                                                        |            |
| Númoro do PA: 3                                    | 7661206        | Situação do BA: ENCERRADO                                                         |            |
| TI LOUVE "                                         | 7001230        |                                                                                   |            |
| l'ipo de Solicitação:                              | 709 IN         | NFORMACAO OPERACIONAL DE AGUA                                                     |            |
| Específicação:                                     | 938 C          | JALENDARIO DE ABASTECIMENTO                                                       |            |
| Meio de Solicitação:                               | TELEFO         | NE                                                                                |            |
| Matrícula do Imóvel:                               | 35863796       | 6 219.615.545.0070.000                                                            |            |
| Data e Hora do Atendimento:                        | 23/01/201      | 12 22:22:0(                                                                       |            |
| Data Prevista:                                     | 24/01/201      | 112                                                                               |            |
| Data de Encerramento:                              | 23/01/201      | 12                                                                                |            |
| Motivo do Encerramento:                            | 2 (            | CONCLUSAO DO SERVICO                                                              |            |
|                                                    |                |                                                                                   |            |
| Cliente Solicitante:                               | 11613: M       | MARIO CARMO A SANTOS                                                              |            |
| Unidade Solicitante:                               |                |                                                                                   |            |
| Nome do Solicitante:                               |                |                                                                                   |            |
|                                                    |                |                                                                                   |            |
| Endereco da Ocorrência:                            | PAULISTA       | A PE 53409-800                                                                    |            |
| ,                                                  |                |                                                                                   |            |
| Ponto de Referência:                               |                |                                                                                   |            |
| Bairro:                                            |                |                                                                                   |            |
| Área do Bairro:                                    |                |                                                                                   |            |
| Local/Setor/Quadra:                                | 219 / 6        | 615 / 545                                                                         |            |
| Divisão de Esgoto:                                 |                |                                                                                   |            |
|                                                    |                |                                                                                   |            |
| Unidade de Atendimento:                            | 9195 G         | GERENCIA DE TELEATENDIMENTO                                                       |            |
| Unidade Atual:                                     | 1079 P         | PAULISTA - OPERACIONAL                                                            |            |
|                                                    |                |                                                                                   |            |
| Dao                                                | dos da Rec     | clamação na Agência Reguladora                                                    |            |
| Número da Reclamação:                              | 2012           | 22(                                                                               |            |
| Situação da Agência Regulad                        | lora: PEN      | NDENTE                                                                            |            |
| Data Prevista para Agência<br>Reguladora Original: | 03/03          | D3/2012                                                                           |            |
| Data Prevista para Agência                         | 04/0           | 00/0010                                                                           |            |
| Reguladora Atual:                                  | 04/0           | J3/2012                                                                           |            |
| Motivo da Reclamação:                              | 684            | VERIF. FALTA DE AGUA NO IMOVEL                                                    |            |
| Data e Hora da Reclamação:                         | 02/0           | 03/2012 10:08:2:                                                                  |            |
|                                                    | 1-Us           | IsuArio, Sr.Nildo, reclamou a Compesa a                                           |            |
| Descrição da Reclamação                            | falt<br>2-Co   | ta de Agua em toda sua rua hA 8 dias.<br>Comunicam no 0800 que o abastecimento na |            |
| 2003 rigao da recianação.                          | Area           | a estava normal. 3-Pediu providEncias,                                            |            |
|                                                    | porc           | que atE o momento nada foi resolvido.                                             | .::        |
| Motivo do Encerramento:                            | 2              |                                                                                   |            |
|                                                    | CON            |                                                                                   |            |
|                                                    | Dados          | s do Retorno para Agencia                                                         |            |
| Motivo do Retorno:                                 |                |                                                                                   |            |
| Data e Hora da Retorno:                            |                |                                                                                   |            |
|                                                    |                |                                                                                   |            |
|                                                    |                |                                                                                   |            |
| Descrição do Retorno:                              |                |                                                                                   |            |
|                                                    |                |                                                                                   |            |
|                                                    | Deste          | a de Centete pero A-fa-ia                                                         |            |
|                                                    | Dados          | s do Contato para Agência                                                         |            |
| Nome:                                              |                |                                                                                   |            |
|                                                    |                |                                                                                   |            |
| E-mail:                                            |                |                                                                                   |            |
| L-mail:<br>Nome do Órgão:                          |                |                                                                                   |            |

## Funcionalidade dos Botões

| Botão         | Descrição da Funcionalidade                                                                                                    |
|---------------|----------------------------------------------------------------------------------------------------|
| I             | Ao clicar neste botão, o sistema permite selecionar uma data válida, no formato<br>dd/mm/aaaa (dia, mês, ano).<br>Para obter detalhes sobre o preenchimento do campo de datas, clique no hiperlink<br>Pesquisar Data - Calendário. |
| Limpar        | Ao clicar neste botão, o sistema limpa o conteúdo dos campos na tela.                                                                                                    |
| Filtrar       | Ao clicar neste botão, o sistema comanda a execução do filtro com base nos parâmetros informados.                                                                                                    |
| Voltar Filtro | Ao clicar neste botão, o sistema retorna à tela de filtro.                                                                                                    |

Clique aqui para retornar ao Menu Principal do GSAN

From:

https://www.gsan.com.br/ - Base de Conhecimento de Gestão Comercial de Saneamento

Permanent link:

https://www.gsan.com.br/doku.php?id=ajuda:consultar\_ra\_dados\_agencia\_reguladora&rev=1429216366

Last update: **31/08/2017 01:11** 

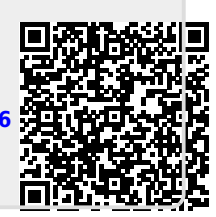